# Calcul des superficies viticoles avec QGIS

**Clément FRAIGNEAU** 

Expert Foncier et Agricole

Consultant en création et gestion de domaines agricoles

Séminaire utilisateurs QGIS - 10 décembre 2015 - Montpellier SupAgro

# Plan de la présentation

- 1. Définition des superficies viticoles
- 2. Problèmes rencontrés
- ► 3. Conséquences
- ► 4. Solution apportée par QGIS
- ► 5. Améliorations et développements possibles

# 1. Définition des superficies viticoles

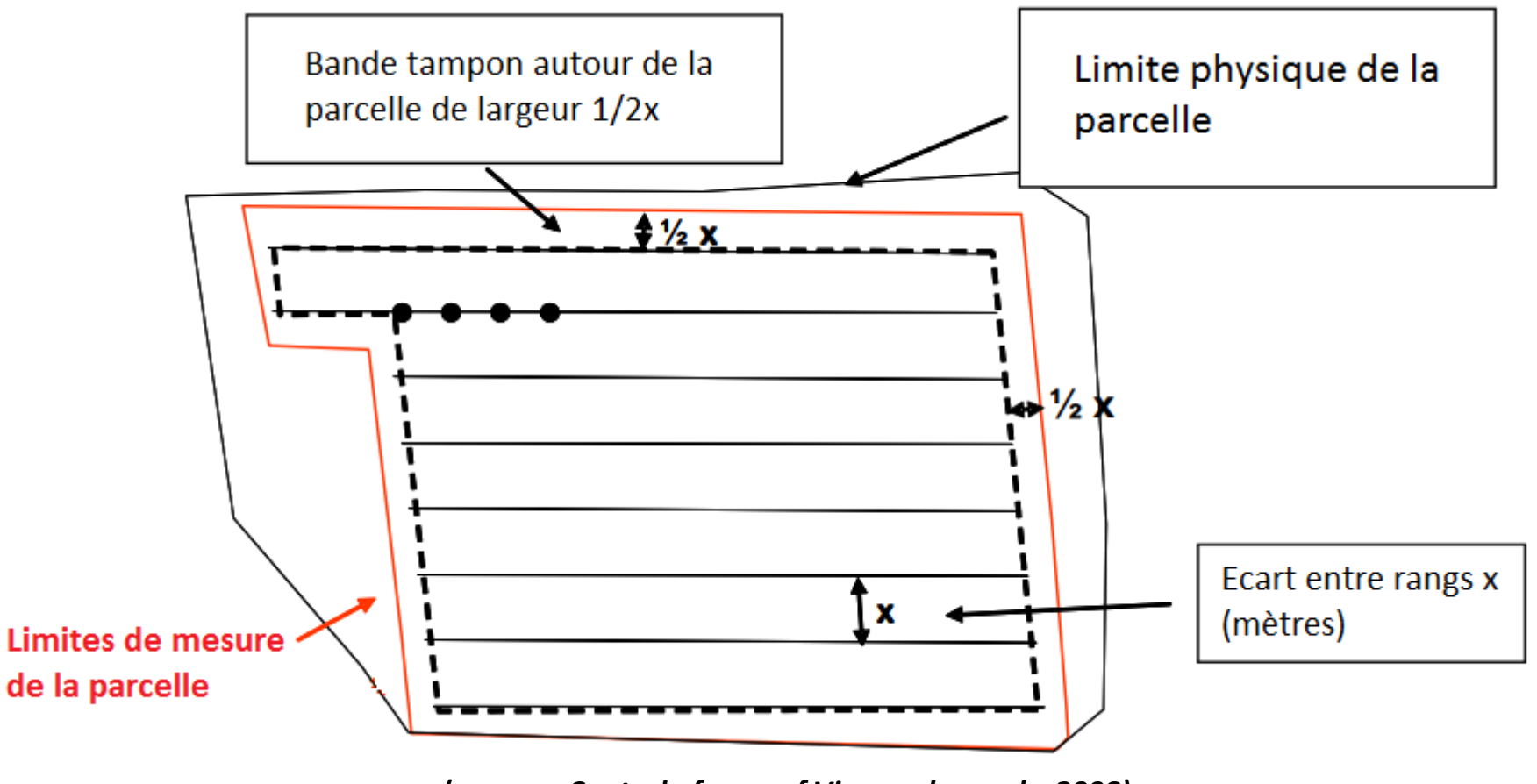

(source : Control of area of Vineyard parcels, 2008)

# 1. Définition des superficies viticoles

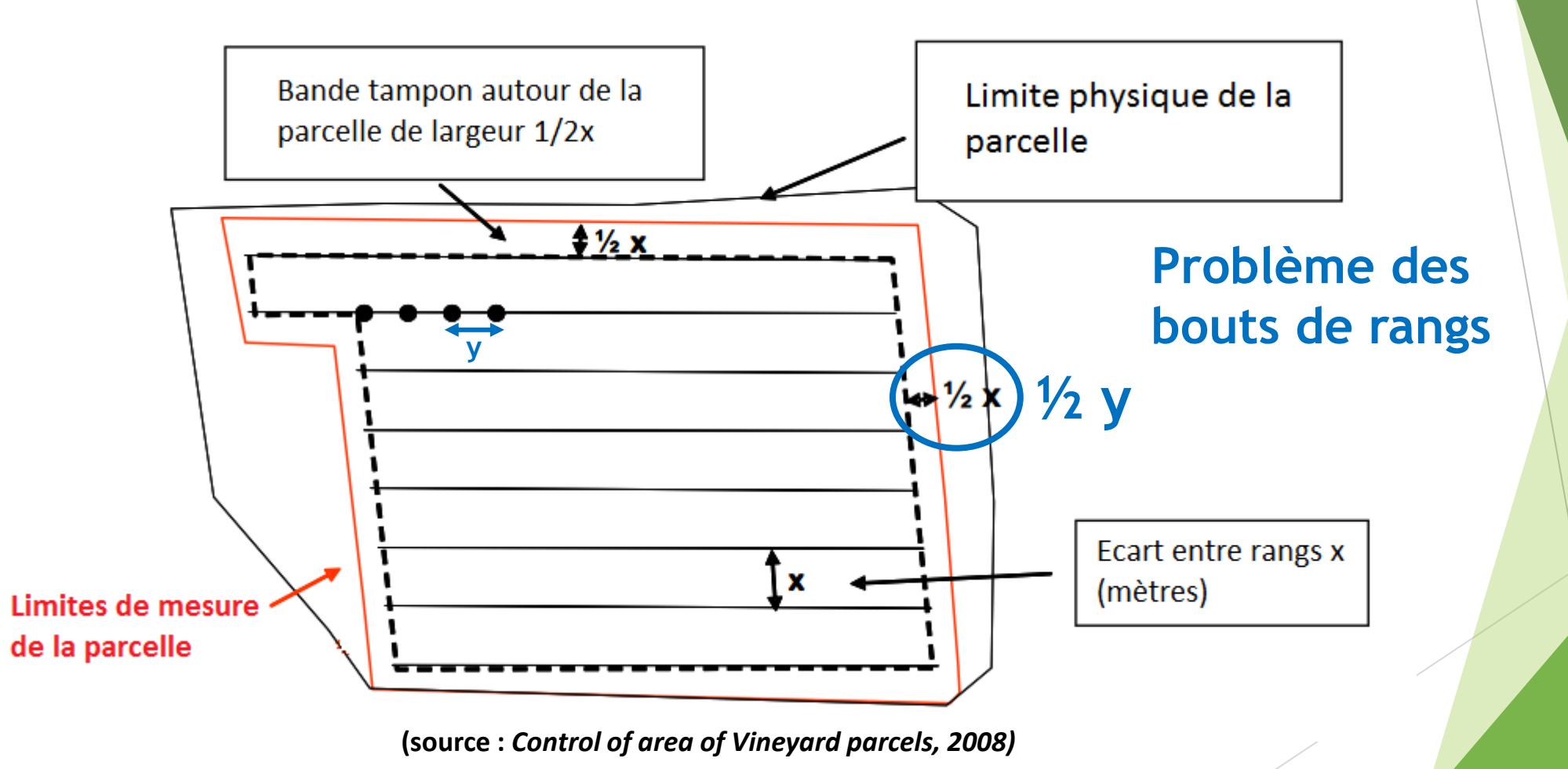

## 1. Définition des superficies viticoles

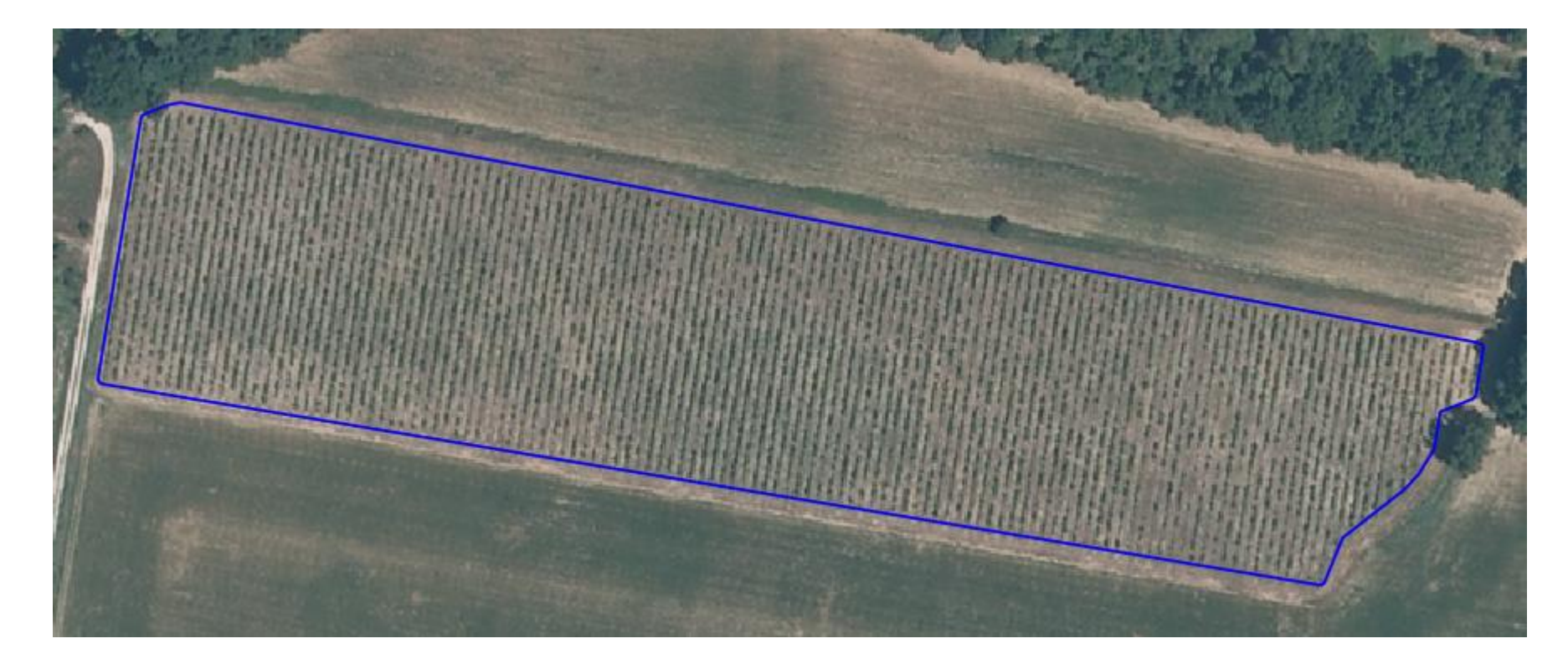

#### 300 m de long avec densité de 2,5 x 1,0 m => erreur de 450 m<sup>2</sup> pour 1,9624 ha soit **2,3 % d'erreur** !

- Les viticulteurs connaissent mal leurs superficies exploitées, même s'ils en ont conscience !!!
- Les documents officiels (notamment le CVI déclaré aux Douanes) surestiment de plus de 10 % les superficies réellement cultivées (12,7% en Provence).

|        |      | REFERENCE        |                                       |              | SU  | PERFIC |    | CAMP.  | PORTE  | EC/  | RT   |       | MODE DE         |
|--------|------|------------------|---------------------------------------|--------------|-----|--------|----|--------|--------|------|------|-------|-----------------|
| LIEU-  | DIT  | CADASTRALE       | PRODUIT SUSCEPTIBLE D'ETRE REVENDIQUE | CEPAGE       | HA  | AR     |    | DE PL. | GREFFE | PIED | RANG | ETAT  | FAIRE<br>VALOIR |
|        |      |                  | Commune de CAI                        | DENET        |     |        |    |        |        |      |      |       |                 |
|        |      | 84 0 026 D 0307  | LUBERON RG                            | CINSAUT N    | 001 | 40     | 00 | 8889   |        | 100  | 250  | PROD  | Propriétaire    |
|        |      | 84 0 026 D 0307  | LUBERON RG                            | CLAIRETTE B  | 000 | 60     | 00 | 8889   |        | 100  | 250  | PROD  | Propriétaire    |
|        |      | 84 0 026 D 0307  | LUBERON RG                            | GRENACHE N   | 001 | 22     | 00 | 8889   |        | 100  | 250  | PROD  | Propriétaire    |
|        |      | TOTAL PRODUIT L  | UBERON RG                             |              | 003 | 22     | 00 |        |        |      |      |       |                 |
|        |      | TOTAL PARCELLE   |                                       |              | 003 | 22     | 00 |        |        |      |      |       |                 |
|        |      | 84 0 026 AV 0006 | LUBERON RG                            | SYRAH N      | 000 | 67     | 80 | 8990   |        | 100  | 250  | PROD  | Propriétaire    |
|        |      | 84 0 026 AV 0006 | LUBERON RG                            | SYRAH N      | 001 | 27     | 20 | 8990   |        | 100  | 250  | PROD  | Propriétaire    |
|        |      | TOTAL PRODUIT L  | UBERON RG                             |              | 001 | 95     | 00 |        |        |      |      |       |                 |
|        |      | TOTAL PARCELLE   |                                       |              | 001 | 95     | 00 |        |        |      |      |       |                 |
|        |      | TOTAL COMMUNE    | DE CADENET                            | 005          | 17  | 00     |    |        |        |      |      |       |                 |
|        |      |                  | Commune de CUC                        | URON         |     |        |    |        |        |      |      |       |                 |
|        |      | 84 0 042 C 0341  | LUBERON RG                            | GRENACHE N   | 000 | 81     | 83 | 0405   | C9932  | 100  | 250  | PROD  | Fermage         |
|        |      | 84 0 042 C 0341  | LUBERON RG                            | GRENACHE N   | 000 | 20     | 82 | 0405   | C9932  | 100  | 250  | PROD  | Fermage         |
| 0000 L | UNES | 84 0 042 C 0341  | LUBERON RG                            | GRENACHE N   | 000 | 76     | 30 | 0405   | C9932  | 100  | 250  | PROD  | Fermage         |
|        |      | TOTAL PRODUIT L  | UBERON RG                             |              | 001 | 78     | 95 |        |        |      |      |       |                 |
|        |      | TOTAL PARCELLE   |                                       |              | 001 | 78     | 95 |        |        |      |      |       |                 |
|        |      | 84 0 042 C 0346  | NR                                    | GRENACHE N   | 000 | 02     | 14 | 7172   |        | 100  | 250  | NR    | Propriétaire    |
|        |      | TOTAL PRODUIT    | NR                                    |              | 000 | 02     | 14 |        |        |      |      |       |                 |
|        |      | TOTAL PARCELLE   |                                       |              | 000 | 02     | 14 |        |        |      |      |       |                 |
|        |      | 84 0 042 C 0349  | LUBERON BL                            | VERMENTINO B | 000 | 05     | 84 | 1415   | C9909  | 90   | 250  | JVSP1 | Propriétaire    |
| 0000   |      | 84 0 042 C 0349  | LUBERON RG                            | CINSAUT N    | 000 | 12     | 46 | 1415   | C9909  | 90   | 250  | JVSP1 | Fermage         |
|        | UNES | 84 0 042 C 0349  | LUBERON RG                            | SYRAH N      | 000 | 01     | 33 | 1415   | C9932  | 90   | 250  | JVSP1 | Propriétaire    |
|        |      | 84 0 042 C 0349  | NR                                    | SYRAH N      | 000 | 33     | 70 | 8788   |        | 100  | 250  | NR    | Fermage         |

Extrait de Casier Viticole Informatisé (source : Domaine de Fontenille)

- Les viticulteurs connaissent mal leurs superficies exploitées, même s'ils en ont conscience !!!
- Les documents officiels (notamment le CVI déclaré aux Douanes) surestiment de plus de 10 % les superficies réellement cultivées (12,7% en Provence).
- Les simples mesures de superficies sur orthophotos à partir de services en lignes (Geoportail, Google Earth,...) ne suffisent pas : erreurs dues aux tracés, aux ombres et aux pentes.
- Certaines parcelles ont des formes très particulières (plantations sur restanques).

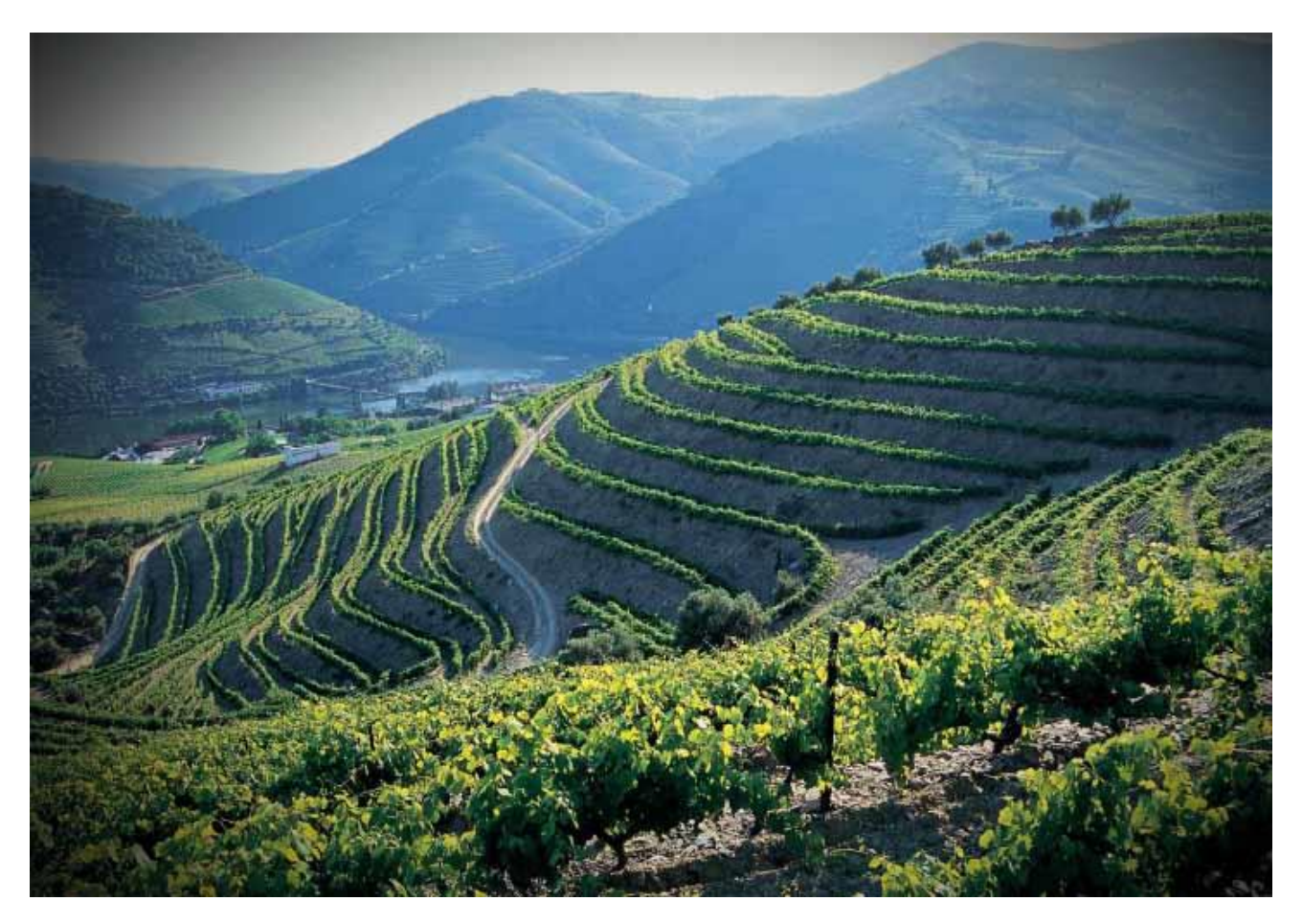

Vignoble du Douro, Portugal (source : http://www.dows-port.com/)

# 3. Conséquences

- Surdosage de produits phytosanitaires
- Surcoût de prestataires pour des tâches réalisées à l'hectare
- Mauvaise interprétation de rendements
- Problèmes lors des transactions de domaines
- En contrepartie : rendements autorisés en AOP et IGP supérieurs
- Aucune conséquence sur les subventions pour la restructuration des vignobles (mesure de toutes les parcelles au GPS par France Agrimer)

# 4. Solution apportée par QGIS4.1. Méthode utilisée

#### ► 3 cas selon les parcelles

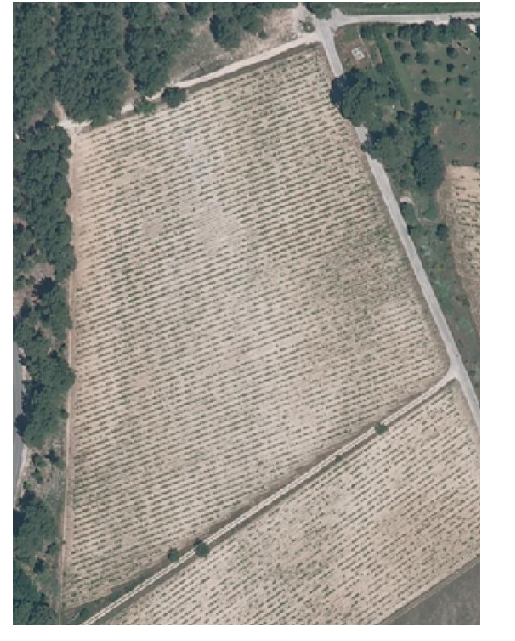

Contours et rangs bien définis

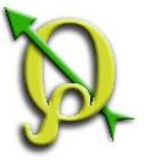

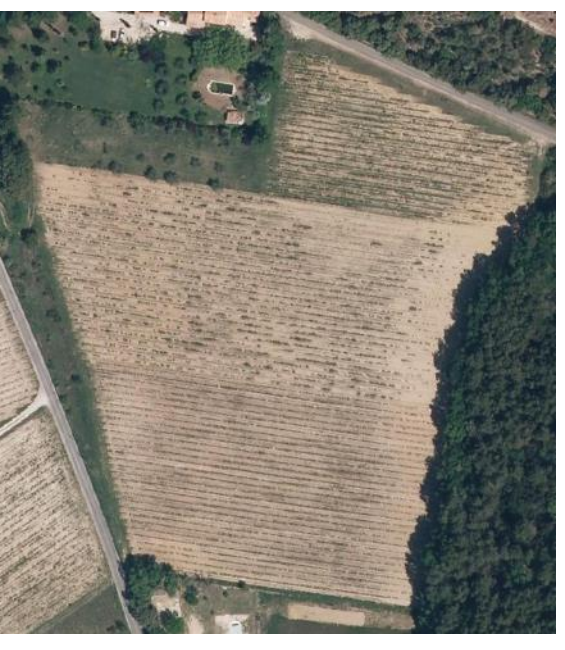

Contours et rangs mal définis

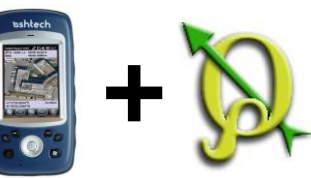

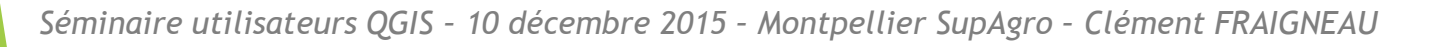

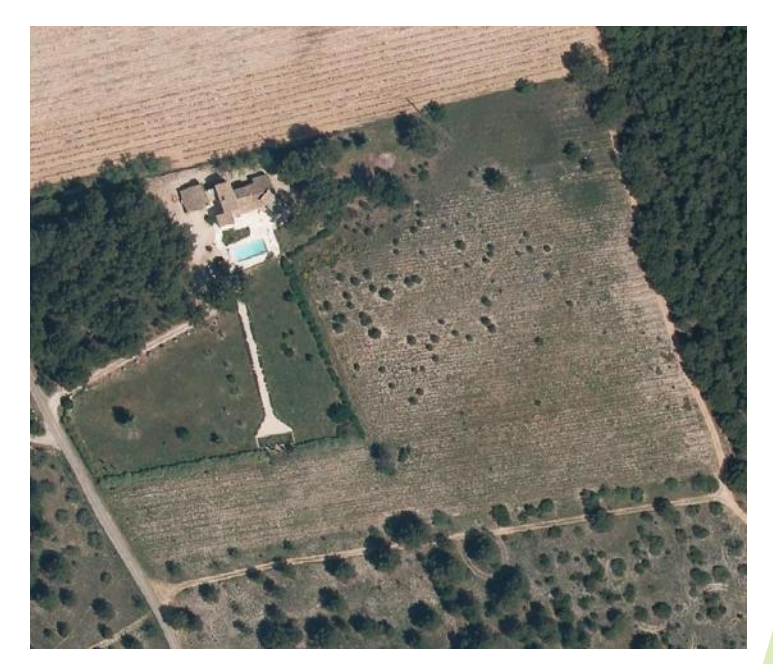

#### Nouvelle parcelle

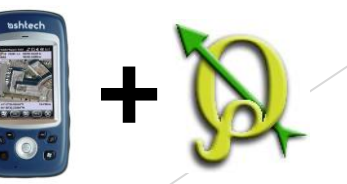

| 6      |            |                |        |         |         |          |        |                         |       |          |          |        |        |        |          |                    |          |         |    |    | QGI | S 2.8.1- | Wien - | FONT | - SIG    |                  |            |       |                         |   |        |            |     |       |         |      |      |     |      |     |          | - 0 | × |
|--------|------------|----------------|--------|---------|---------|----------|--------|-------------------------|-------|----------|----------|--------|--------|--------|----------|--------------------|----------|---------|----|----|-----|----------|--------|------|----------|------------------|------------|-------|-------------------------|---|--------|------------|-----|-------|---------|------|------|-----|------|-----|----------|-----|---|
| Projet | Éditer     | Vue            | Couche | e Préfe | irences | Extensio | on Vec | teur R                  | aster | Base d   | e donné  | es Int | ternet | Cadast | re Cad   | dTools             | Traiteme | ent Aid | de |    |     |          |        |      |          |                  |            |       |                         |   |        |            |     |       |         |      |      |     |      |     |          |     |   |
|        |            |                |        |         | 3       | 6        |        | n Po                    | P     | <b>Q</b> | <b>Q</b> | •      |        |        | <b>%</b> | <mark>~</mark> - [ |          |         | 0  |    | 6 🖪 | M        | MS 9   |      |          | ?                | ] ₿?       | 8     | Find                    |   | View 🛓 | <b>a</b> * | 9   | co Ir | nteract | More | e 🦂  | 5   | is A | c 📕 | <b>(</b> | 1   | Ľ |
| Q      | <u>0</u> , | - 1            | { - 🗖  | 3       |         |          |        | $\overline{\mathbf{p}}$ |       |          | T        | 1      | /      | B      |          |                    | × 1      |         | 6  | ß  | 8   | 1 -      | • 18   | xy   |          | ನ್ನೇ             | <b>B</b> / | P 🗹   | 1 😼                     | 2 |        | N 😒        | 3 🖬 |       | ۽ ھ     | te 👿 |      | Csw | ٠    |     |          |     |   |
|        | \$         | $\diamondsuit$ | 7      | ð 6     | 8 8     | 9        |        | 88 (                    |       |          | R 9      | r      |        | . C    | g        |                    |          | n.      | 8  | 20 | s : | 8        | ° * 0  | 000  | <b>A</b> | <mark>%</mark> } | 6          | ° //6 | ° °<br>8 <mark>8</mark> | 6 |        |            | 120 | 20    | 2       |      | E ØF | •   | 0    | 6   | »        | E » |   |
| abc    | abo        | abil           | abc (  | abc al  | abc     |          |        |                         |       |          |          |        |        |        |          |                    |          |         |    |    |     |          |        |      |          |                  |            |       |                         |   |        |            |     |       |         |      |      |     |      |     |          |     |   |

Coordonnée :

885088.9,6298344.5

Échelle 1:903

▼ Rotation: 0,0

#### C Tracage vignes FONT - Vignes GPS Lauris 2015 (Final) X FONT - Vignes GPS - FONT - Tracage vignes 7.1 Æ FONT - Tracage vignes 7.2 FONT - Tracage vignes 7.3 P FONT - Tracage vignes 7.4 FONT - Tracage vignes 7.5 A traiter Irrigation Réseaux Parcelle TelePAC Propriété Réglementation Cadastre INSPIRE Cadastre Orthophoto X Orthophoto HR Đ. 10 Orthophoto 3

### Etape 1

Levé GPS au ras des souches de la plantation de vignes ET comptage des pieds des rangs extérieurs (et rang au milieu si nécessaire) ET comptage des rangs ET vérification précise des écarts entre rangs et entre pieds ET positionnement par rapport à certains éléments géographiques (chemin, puits, autres vignes).

Updated local data sources

- 🏎 🕂 🏴 🕄 🛍 ..tl 🗣 - 07:01 10/12/2015

🚖 🗶 Rendu 🛛 💿 IGNF:LAMB93 (OTF)

| Ki 👘   |       |               |        |        |           |        |        |                         |                    |          |          |         |         |          |         |         |          |      |        | Q | GIS 2.8.1  | -Wien | - FONT | T - SIG |     |             |     |        |     |       |     |       |         |         |        |        |      |   | - 0   | × |
|--------|-------|---------------|--------|--------|-----------|--------|--------|-------------------------|--------------------|----------|----------|---------|---------|----------|---------|---------|----------|------|--------|---|------------|-------|--------|---------|-----|-------------|-----|--------|-----|-------|-----|-------|---------|---------|--------|--------|------|---|-------|---|
| Projet | Édite | r Vue         | e Coud | he Pre | éférences | Extens | ion Ve | cteur I                 | Raster             | Base de  | e donnée | es Inte | ernet C | Cadastre | e CadTo | ools Tr | aitement | Aide |        |   |            |       |        |         |     |             |     |        |     |       |     |       |         |         |        |        |      |   |       |   |
|        |       |               |        |        | R.        | V.     | . 9    |                         | P                  | <b>Q</b> | •        | 3       |         | 8 9      |         | - 🗗     | <b>1</b> |      |        |   | <b>6</b> 🖄 |       | 91 E   |         | ?   | ₽?          | 8   | Find 🤉 | 🗰 v | iew 🖴 | +   | 9 G-0 | Interac | t 🖸 Mor | re 🦸   | · 15/2 | ₩ AC |   | ) 🗃 🎉 | 2 |
| Q      |       | - 1           | ¥ - [  | 3      |           | 8      | -      | $\overline{\mathbf{v}}$ | C <mark>8</mark> ( | <u> </u> | T        | ₩.      | 1       | 6        | ~ ~     | 2 /3    |          | ≫8 [ | )<br>1 | 1 | 1          | - 7   | xy     |         | Ô   | <u>* \7</u> | P 🛃 | 3      | 2   |       | М   |       |         | See 🔙   |        | 🕑 csw  | -    |   |       |   |
|        | ۲     | $\Rightarrow$ |        | Ð      | 2         | 29     | 83     | 8                       |                    | 2 9      | r 3      | ş Q     |         | C        | 8°°     | 800     | 000      | 5    | 6      | 5 | 20 :       | °° *• | 000    | 2       | 2 B | 6           | 16  | 8 2 6  |     | 6     | N 8 |       |         |         | 1 - Ch | •      |      | 6 | » 📔 🔊 |   |
| abc    | ab    | abri          | abc    | abc    | abci (a   | ba     |        |                         |                    |          |          |         |         |          |         |         |          |      |        |   |            |       |        |         |     |             |     |        |     |       |     |       |         |         |        |        |      |   |       |   |

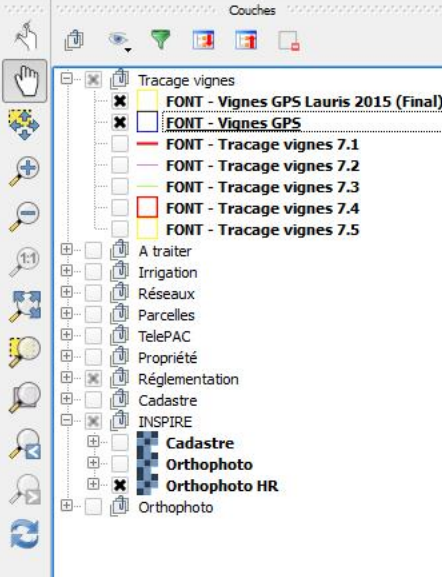

### Etape 2

Post-traitement des données à partir d'un logiciel spécialisé (Mobile Mapper Field, livré avec le GPS) et de données récoltées par internet d'une station de base.

Updated local data sources

S Coordonnée :

885042.8,6298237.4

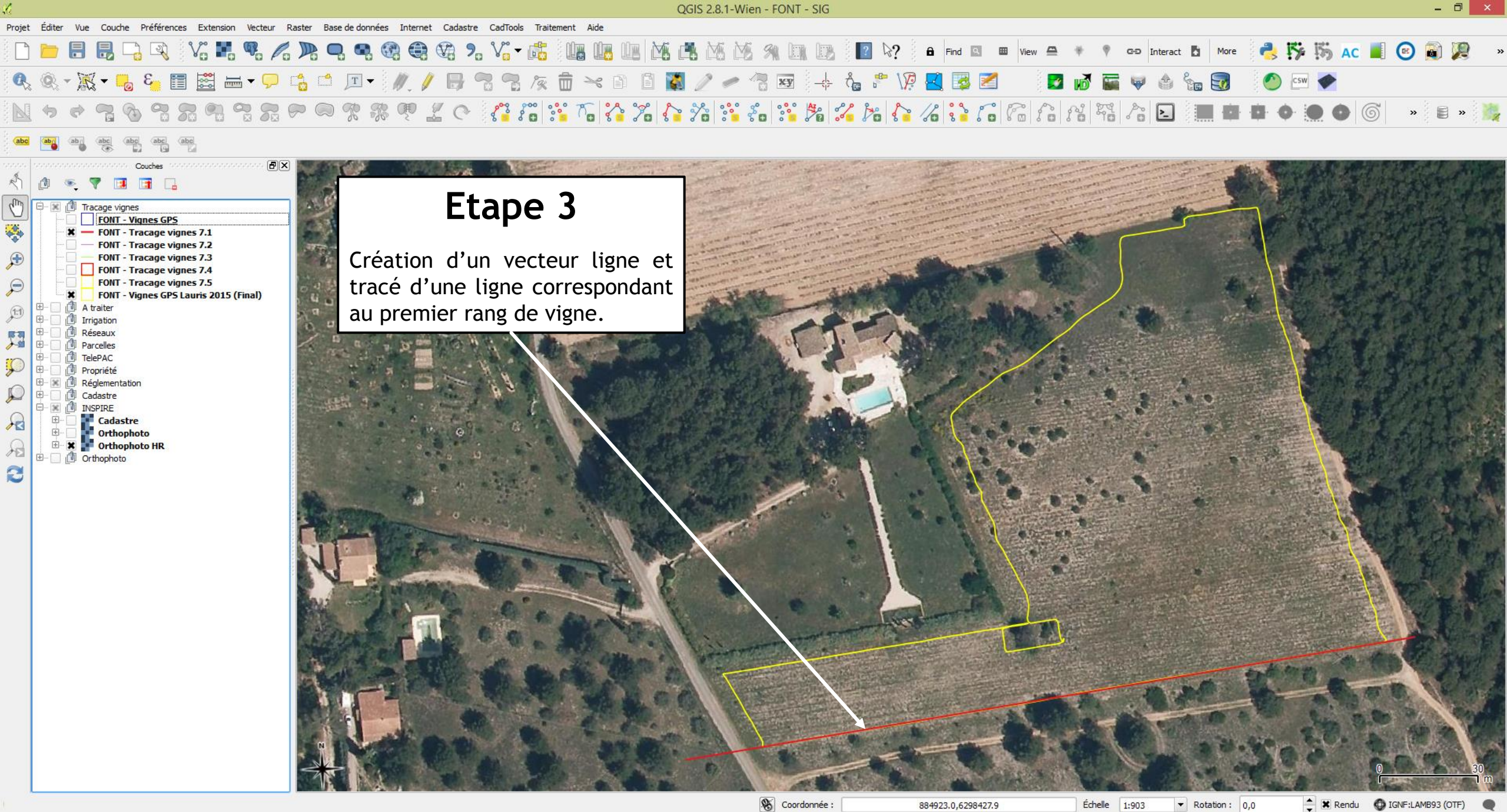

| 6                                                                                                    | QGIS 2.8.1-Wien - FONT - SIG                         | - 0 ×.                                  |
|----------------------------------------------------------------------------------------------------|------------------------------------------------------|-----------------------------------------|
| Projet Éditer Vue Couche Préférences Extension Vecteur Raster Base de données Internet Cadastre CadTools Traite | ment Aide                                            |                                         |
| 🗋 📂 🗐 🗒 🕞 🔍 😯 📕 🥵 🌈 P 🧠 🧠 🍕 🍕 🍕 🧏 🖓 - 🎼                                                                         | U 🐻 U 🖪 🖄 🕂 Má Má 🚿 🛝 U 🕼 🔯 🔽 玲? 🔒 Find 🖾 🚥 View 🖴 👎 | 🕴 🕈 GD Interact 🖪 More 🔧 🎼 🏷 AC 📕 🕑 🗃 🎉 |
| 🔍 🍭 - 🐹 - 🥫 🗉 📰 📾 - 🖵 📫 🖆 🗵 - 🥢 🥖 🐻 🌾                                                                           | 💼 🛰 🖹 📓 🧷 🥒 🖓 📼 👍 🗛 🖓 🛃 📴 🖬 🗾 🛛                      | 🔊 🔚 😺 🏤 🛃 🛛 🙆 💌 🔶                       |
| N + + 7 0 7 2 9 7 2 7 9 7 2 7 9 7 2 7 1 1 1 1 1 1 1 1 1 1 1 1 1 1 1 1 1                                         | • To 🟠 % 🟠 % 📽 šo 📽 🏂 % 🏠 % 🏠 To Fo fo f             | 3 \$\$ /2 🕨 🗰 🛱 🗢 🔵 🌀 🔹 🛢 » 🎉           |
| abe abg abe abe abe                                                                                             |                                                      |                                         |

#### 7 🖪 🖬 🗔 向 Cm 🖻 🕱 🕕 Tracage vignes FONT - Vignes GPS X - FONT - Tracage vignes 7.1 X — FONT - Tracage vignes 7.2 Ð FONT - Tracage vignes 7.3 FONT - Tracage vignes 7.4 P FONT - Tracage vignes 7.5 FONT - Vignes GPS Lauris 2015 (Final) A traiter 1:1 Irrigation F. Réseaux +. Parcelles (F) TelePAC Ç Propriété +-- × Réglementation Cadastre E- X INSPIRE R Cadastre Orthophoto A 🗄 🗶 📑 Orthophoto HR 🗄 🗌 🏚 Orthophoto 3

FX

### Etape 4

Création d'un vecteur ligne et tracé des parallèles au premier rang à l'aide de l'extension CadTools, avec espace entre parallèles égal à l'espace entre rangs.

Parallel Line

Parallel line

Fixed length

Snap to vertex

Select Vertex

Annuler

÷

2,5þ0

OK

884946.2,6298237.4

Échelle 1:903

▼ Rotation : 0,0 🔶 🗶 Rendu 🚳 IGNF:LAMB93 (OTF)

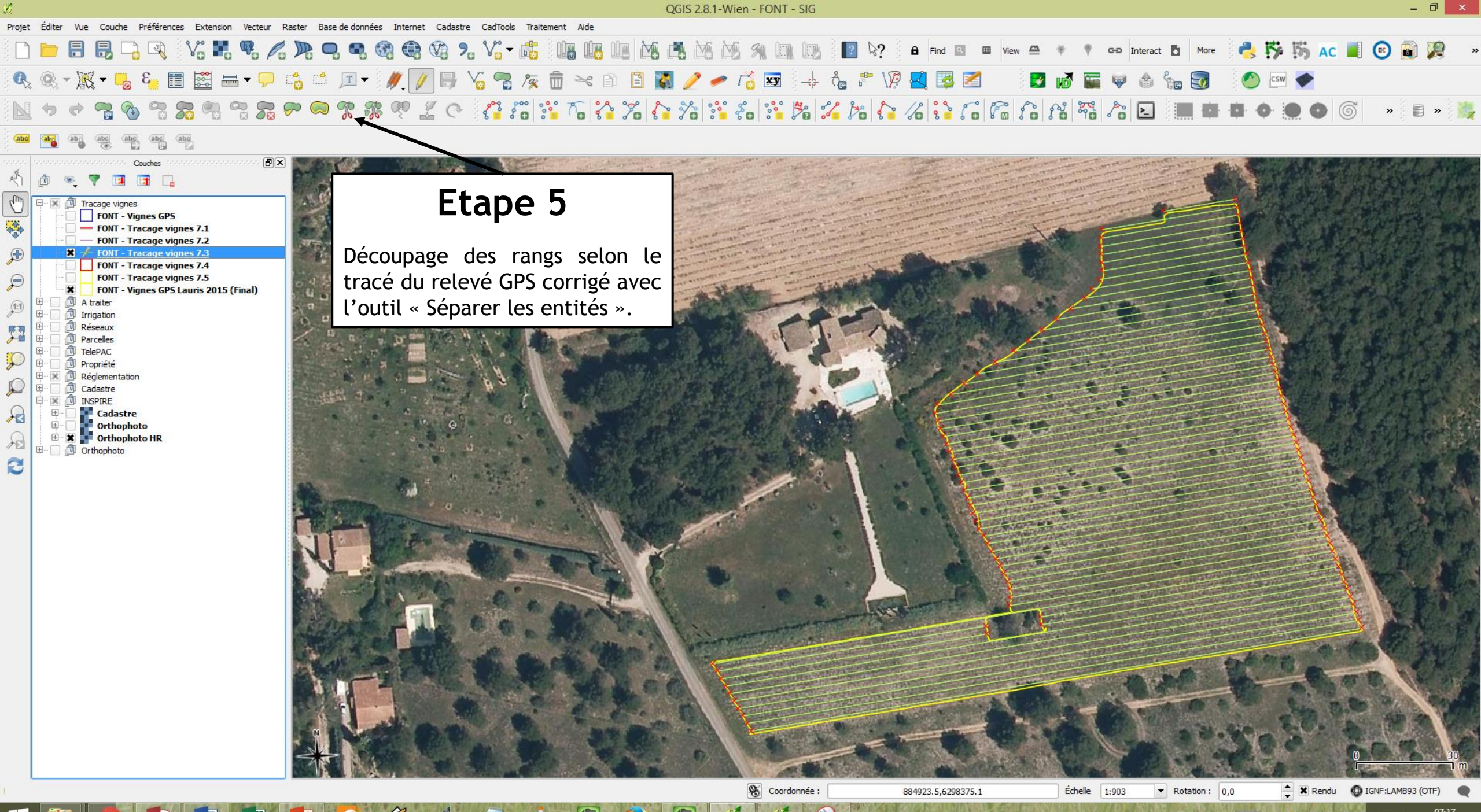

Rendu 🚯 IGNF:LAMB93 (OTF)

📥 🖽 🍽 🍪 🏥

att 🌵

07:28 10/12/2015

| Projet | Editer | Vue ( | Couche F  | Préférences | s Extensi | on Vecto           | eur Rast | ter Base    | e de donné | es Interi | net Cadas | tre CadTo     | ols Trait | tement  | Aide  |          |        |          |             |         |         |       |               |        |                |             |                       |             |          |        |          |                                                                                                    |        |                    |        |      |      |       |               |    |
|--------|--------|-------|-----------|-------------|-----------|--------------------|----------|-------------|------------|-----------|-----------|---------------|-----------|---------|-------|----------|--------|----------|-------------|---------|---------|-------|---------------|--------|----------------|-------------|-----------------------|-------------|----------|--------|----------|----------------------------------------------------------------------------------------------------|--------|--------------------|--------|------|------|-------|---------------|----|
|        |        |       | 3 🖓       | R           | V: 🖬      | . 9                | Po )     |             | 9 <b>Q</b> | 6         |           | <b>?</b> . V. | -         |         |       |          |        |          | i 🖄         | 9A I    |         | s i I | ? 2           | ?      | Find           | ٩           | Wiew                  | ₽           | * 9      | GÐ     | Interact | t 🖬 M                                                                                                    | lore   | <b>d</b> 5         | 5      | AC   |      | ) 🗃   |               | »  |
|        | ) @.   | - 🛒   | - 6       | 8           |           | <u></u> <b>→</b> ( |          |             | T          | <i>"</i>  | /         | V. 9          | 1/3       | ŵ       | × 🗈   | ) 🖸      | 1      | 1        | 🥟 [         | 👌 🗙     | -       | ಗ್ರೆ  | 6             | \Ŗ     | 3              | 3 🗾         |                       | 2           | <b>1</b> |        | ٢        | See 🧕                                                                                                    |        |                    | aw 🔶   |      |      |       |               |    |
|        | ۲      | ¢ (   | 2 3       | 2           | 2         |                    | 2 6      |             | <b>R</b> I | s Q       | 20        | 83            | 80        | °° 7    |       | %        | 5      | 20       | °°° °°      |         | ° 🏂     | 2     | 10            | 1      | 6 8            | 6           | Fo .                  | 50 8        | ¥ 8      | 8 20   | >_       |                                                                                                    | (i) (i | 1 Ø                |        |      | 5    | »     | 8 » 🕴         | N. |
| abc    | ab     |       | bc abc    | (abc) (a    | ibc       |                    |          |             |            |           |           |               |           |         |       |          |        |          |             |         |         |       |               |        |                |             |                       |             |          |        |          |                                                                                                    |        |                    |        |      |      |       |               |    |
|        |        |       | contra Co | uches 1999  |           |                    | ð× I     | and all and | 1          | 199       | No Lan    | 1.1           | Street.   | for the | - and | appres . | C. CER | the case | Section and | are are | - shere |       | and the state | al in  | -              | の時に言        | and the second second |             |          | (and)  |          | and the second                                                                                                    | -      | 1.00               |        | 3. ÷ | 1000 | and / | 1.1           |    |
| R      | đ      | ج ج   |           | 1           |           |                    |          |             |            | 10        |           |               |           |         |       |          |        |          |             | 100     |         |       |               | Sec. 1 | and the second |             |                       |             | -1       |        |          | and the second second s |        |                    | Faith  | 影法   | 12   | THE   | in the second |    |
| am     | ė- 90  | Traca | de vianes |             |           |                    |          | . 6         |            |           |           |               |           | Ft      | an    |          | 6      |          |             |         |         |       |               | - and  | T. UNDEL       | ATT THE ATT | and the second        | and a state |          | and an | an plant | and a state of the state of the |        | Contraction of the | S. Sit |      | 1    | **    | 2 August      |    |

FONT - Vignes GPS — FONT - Tracage vignes 7.1 FONT - Tracage vignes 7.2 1 ¥ / FONT - Tracage vignes 7.3 FONT - Tracage vignes 7.4 P FONT - Tracage vignes 7.5 FONT - Vignes GPS Lauris 2015 (Final) A traiter Irrigation Réseaux Parcelle TelePAC Propriété Réglementation Cadastre INSPIRE Cadastre 13 Orthophoto X Orthophoto HR R + Orthophoto C

| Etape | 6 |
|-------|---|
|-------|---|

Calcul automatique du nombre de pieds par rang selon la formule :

nombre de pieds = (longueur/écart entre pieds) + 1 puis ajustement éventuel par rapport au comptage de terrain par redécoupage des lignes

| FID        | 102        | Ø  |
|------------|------------|----|
| Longueur   | 195.7      | 63 |
| Ecart_pied | 0.9        | Ø  |
| Nb_pieds   | 218        | Q  |
| Parcelle   | Syrah 2015 | Q  |
| Orient     | 80         | Ø  |

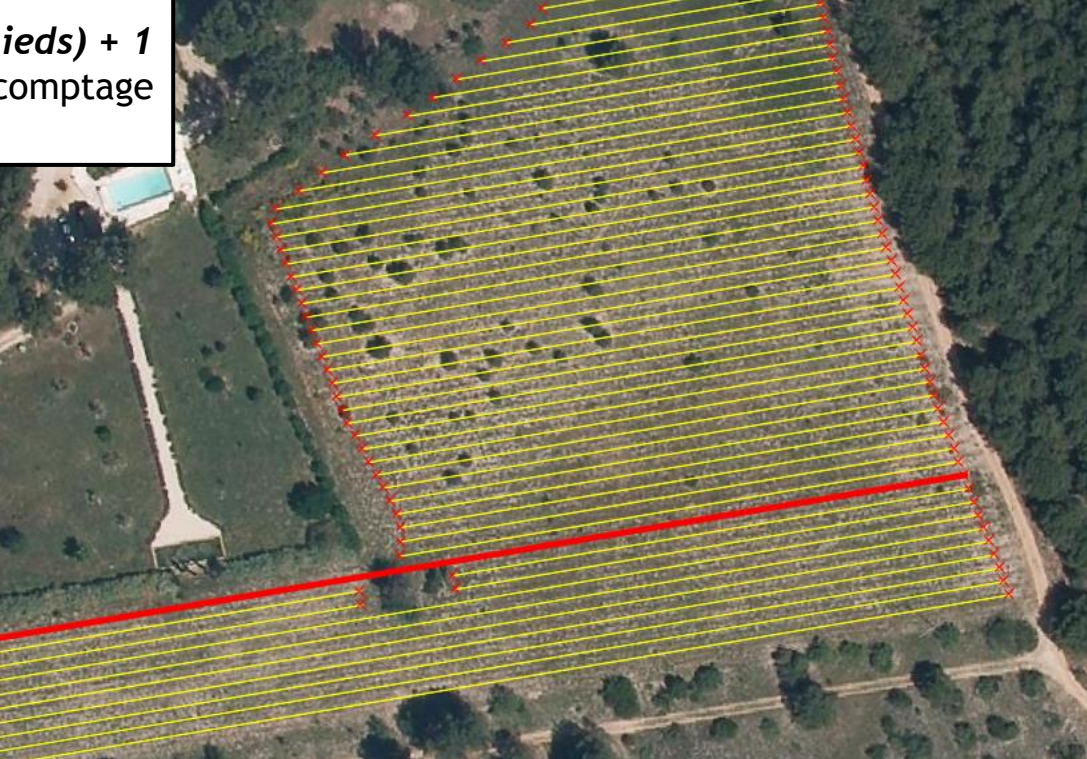

Échelle 1:903

▼ Rotation : 0,0

884931.9,6298353.5

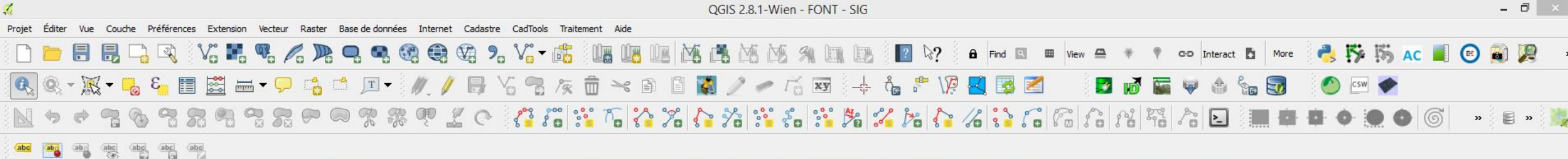

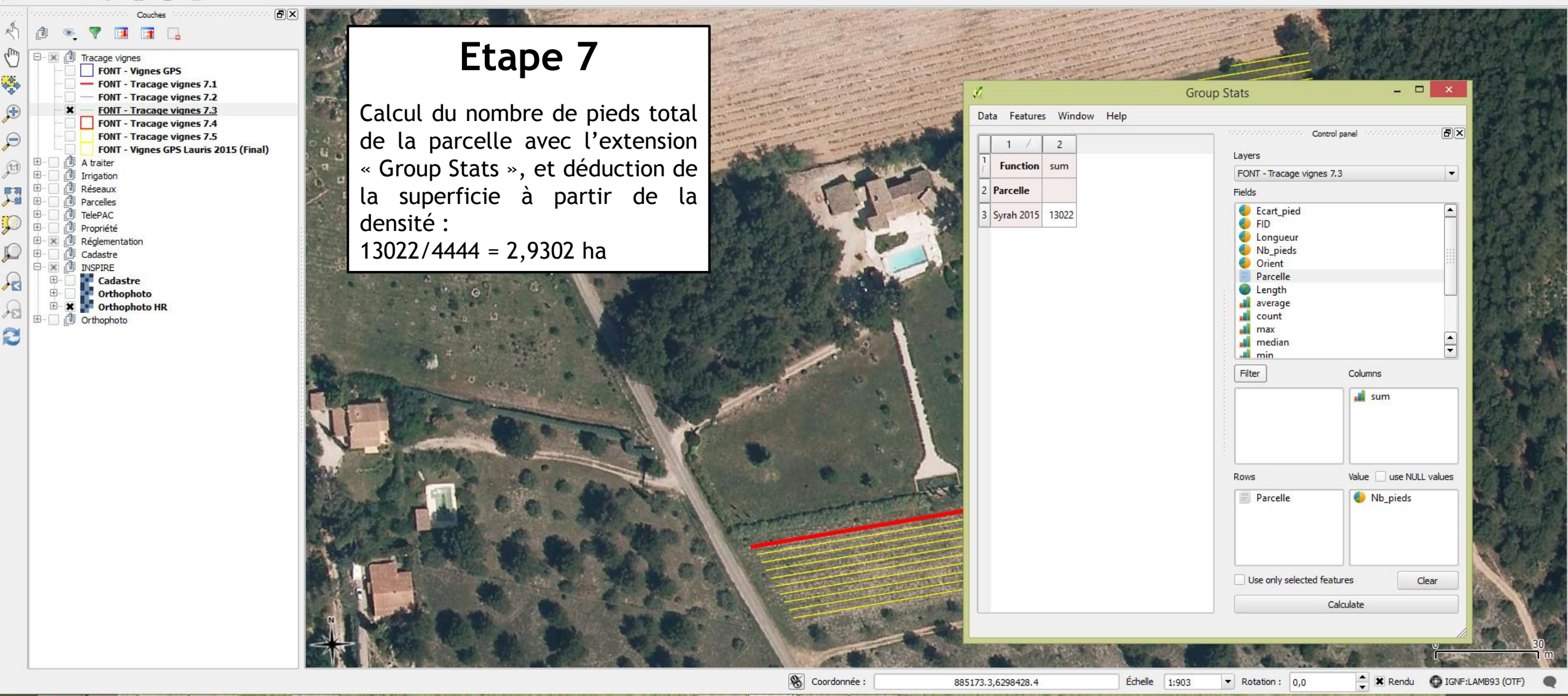

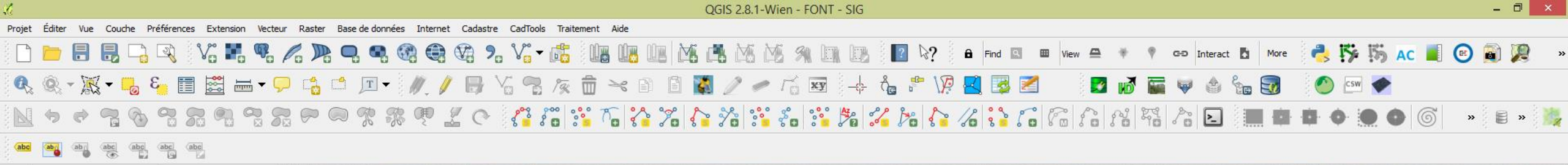

Coordonnée :

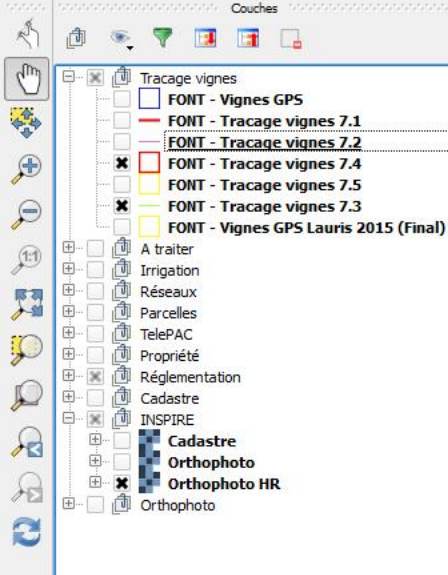

-X

### Etape 8

Création d'un vecteur polygone et création d'un polygone au ras des pieds extérieurs (en utilisant les outils d'accrochages aux sommets)

Pas d'entité trouvée à cette position.

📖 🔺 🏊 📰 🖿 🍪 🛍 💷 🐠 07:35 10/12/2015

🚖 🕱 Rendu 🛛 🔀 IGNF:LAMB93 (OTF

Échelle 1:903

884923.3,6298295.9

▼ Rotation : 0,0

|                                                                                                    | QGIS 2.8.1-Wien - FONT - SIG                              | - 🗇 🗙                   |
|----------------------------------------------------------------------------------------------------|-----------------------------------------------------------|-------------------------|
| Projet Éditer Vue Couche Préférences Extension Vecteur Raster Base de données Internet Cadastre CadTools | Traitement Aide                                           |                         |
| 🗋 📂 🖶 🗒 🖓 V. 🛤 🤻 🖉 🗣 🧠 🍕 🍕 V. V.                                                                         | 📸 🕼 🕼 🖄 🖄 🖄 🖓 🕼 😰 📔 玲? 🔒 Find 🖾 🗰 View 🖴 🔻 🕈 🖙 Interact 🖪 | More 👶 🐝 🎼 AC 📕 🕝 🗃 🧖 , |
| 🔍 🍭 - 🐹 - 🥫 🗉 🧱 🖦 - 🖵 📫 🖆 📧 - 🥢 🥖 📑 🤧                                                                    | 🦗 📅 🛰 🗈 🖺 🞇 🥒 🛹 🐄 👍 🗛 😤 V? 🛃 👺 🗹 👘 🖬 🐺 🗉 🏠 🐜              | 🛃 🕐 csw 🔶               |
|                                                                                                    | ::: 6 2 7 4 :: 6 :: 7 2 2 2 2 2 2 2 2 2 2 2 2 2 2 2 2 2   | 🚦 🖨 🔷 🌑 🎯 🖉 » 😹         |
| abe abe abe abe abe                                                                                      |                                                           |                         |

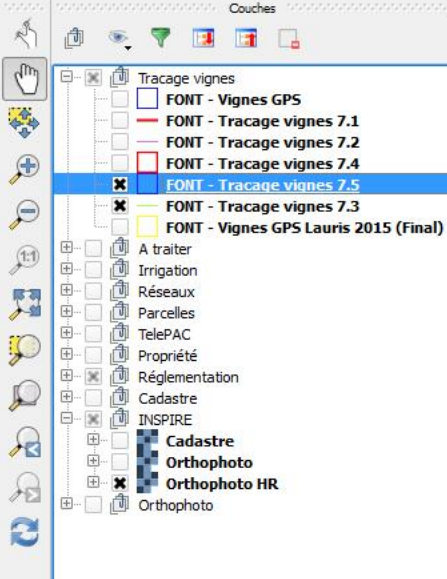

-

### Etape 9

Création d'un vecteur polygone par tampon (buffer) autour du polygone précédent, où la distance tampon est égale à un demi-écart entre rangs.

884929.0,6298387.5

Échelle 1:903

Rendu (OTF) ▼ Rotation : 0,0

# 4. Solution apportée par QGIS4.2. Logiciels et extensions utilisés

- dGPS Ashtech Spectra Precision Mobile Mapper 10 (précision métrique)
   + Mobile Mapper Field + Mobile Mapper Office 2.1
- QGIS 2.8 Wien (LTR)

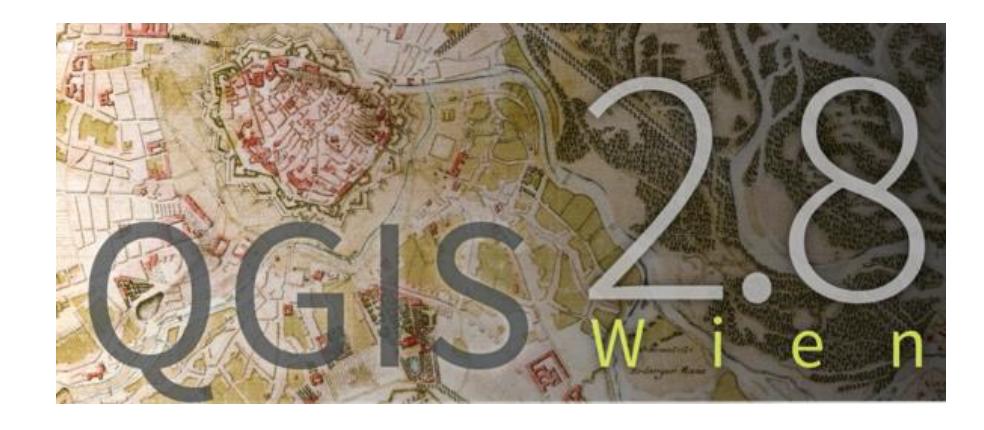

- Extension QGIS 'CadTools' pour le traçage des parallèles
- Extension QGIS 'Group Stats' pour les calculs sur les données de tables attributaires

## **5. Améliorations et développements possibles** 5.1. Améliorations possibles

- Traçage des rangs parallèles automatisé avec un script Python : script déjà écrit mais nécessite des améliorations
- Traçage des rangs à partir d'orthophotos directement ?
- Découpage des rangs automatisé soit à partir du polygone du relevé GPS (attention aux rangs des extrémités), soit à partir d'orthophotos ?
- Un processus qui reste précis et utile mais chronophage donc coûteux (1 journée de travail sur QGIS pour un domaine de 30 ha, hors levé GPS).

# 5.2. Développements possibles

L'apport des images prises par drone

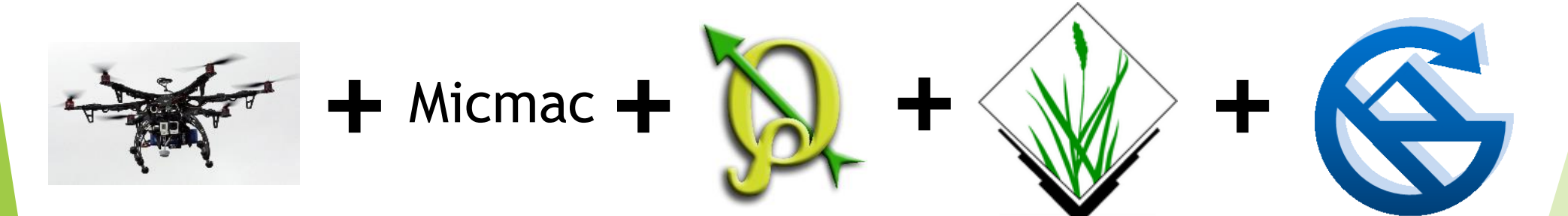

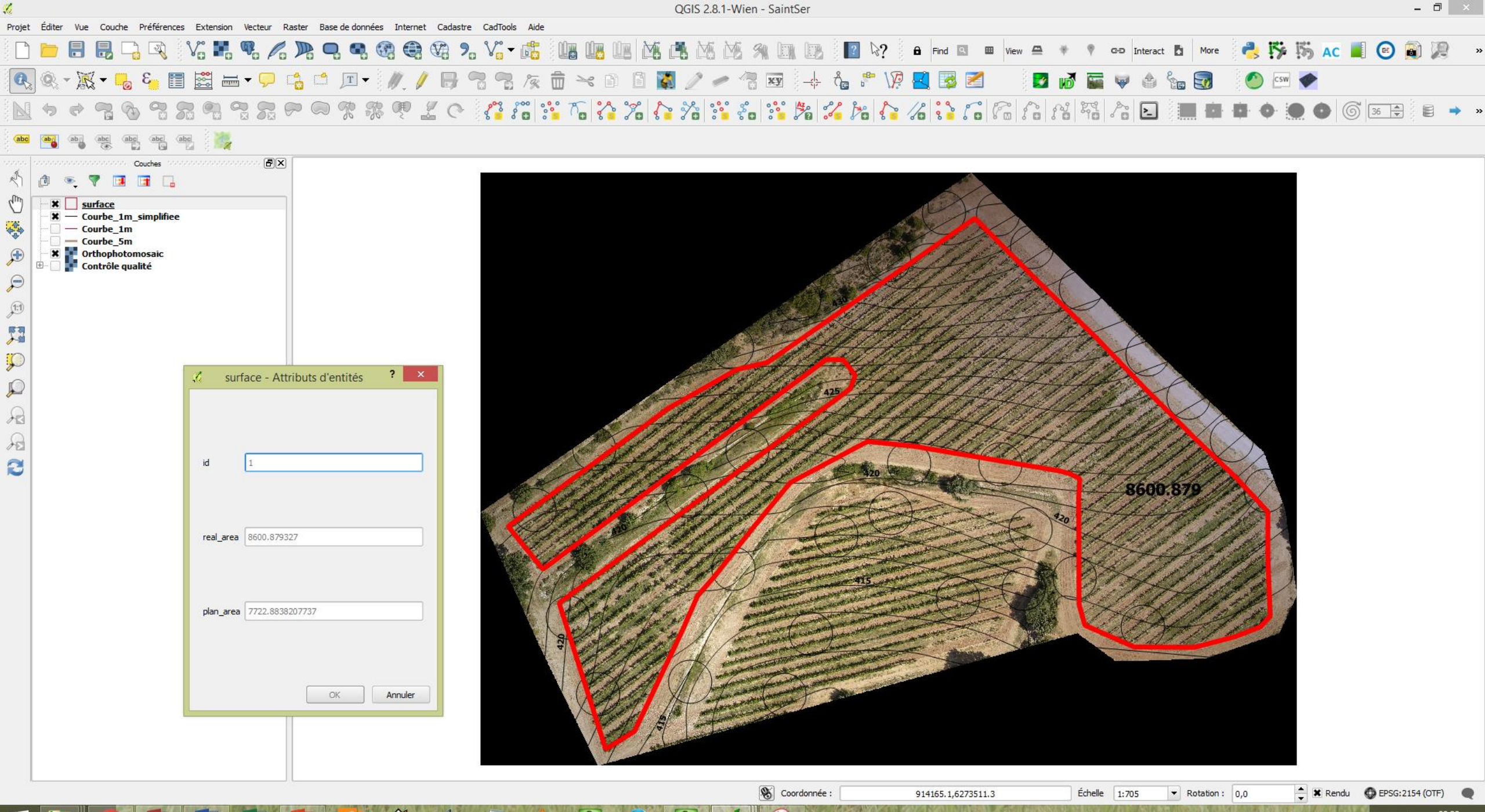

\_

 ■
 ●
 ●
 ●
 ●
 ●
 08:20

 10/12/2015
 ●
 ●
 ●
 ●
 ●
 ●
 ●
 ●
 ●
 ●
 ●
 ●
 ●
 ●
 08:20
 ●
 ●
 ●
 ●
 ●
 ●
 ●
 ●
 ●
 ●
 ●
 ●
 ●
 ●
 ●
 ●
 ●
 ●
 ●
 ●
 ●
 ●
 ●
 ●
 ●
 ●
 ●
 ●
 ●
 ●
 ●
 ●
 ●
 ●
 ●
 ●
 ●
 ●
 ●
 ●
 ●
 ●
 ●
 ●
 ●
 ●
 ●
 ●
 ●
 ●
 ●
 ●
 ●
 ●
 ●
 ●
 ●
 ●
 ●
 ●
 ●
 ●
 ●
 ●
 ●
 ●
 ●
 ●
 ●
 ●
 ●
 ●
 ●
 ●
 ●
 ●
 ●
 ●
 ●
 ●
 ●
 ●

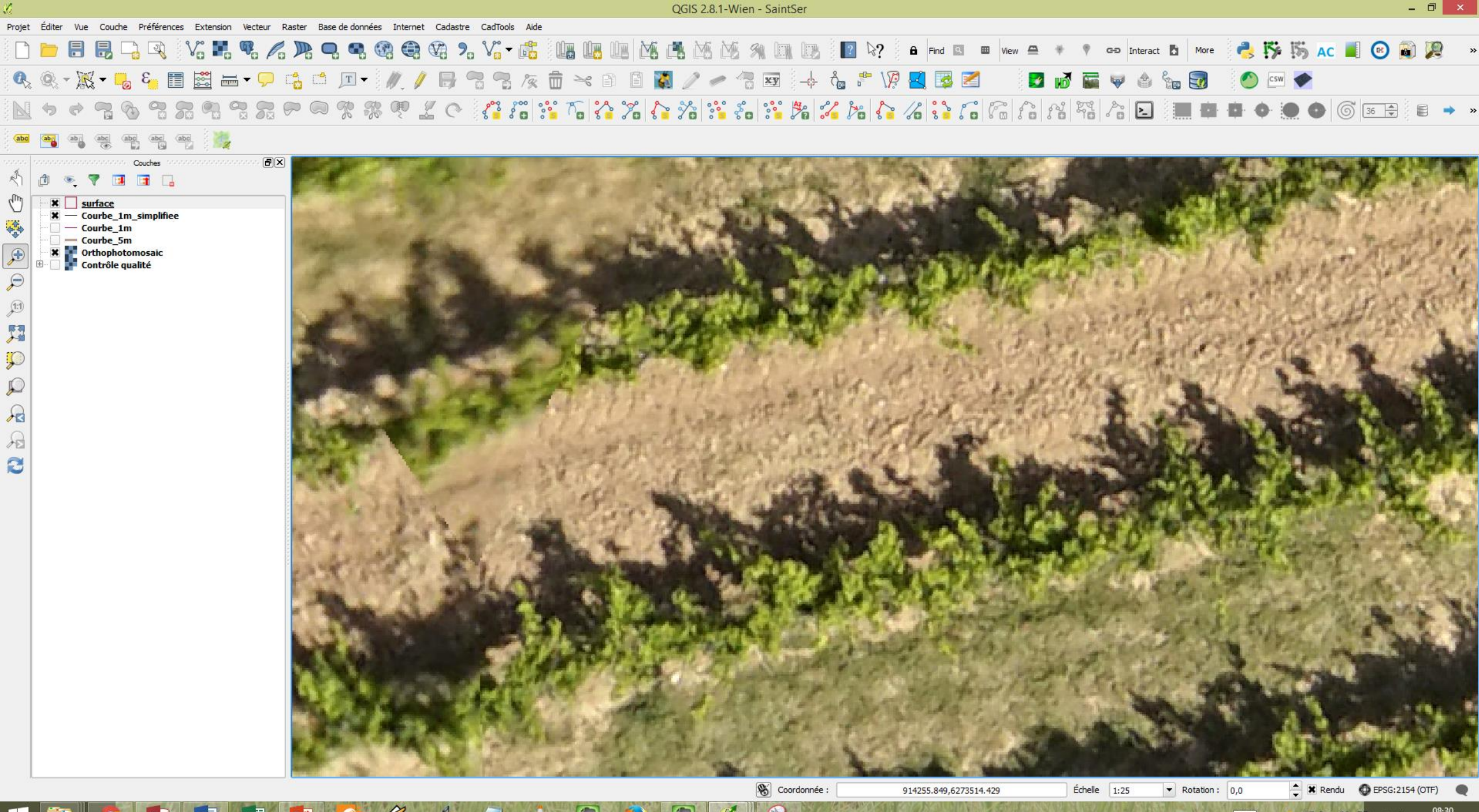

#### 

## Merci de votre attention

Pour tout contact et questions :

#### Clément FRAIGNEAU

Expert Foncier et Agricole, consultant en création et gestion de domaines agricoles

07 88 68 72 35

clement.fraigneau.agro@gmail.com

#### Guillaume HERAULT

Etudiant ENSG, autoentrepreneur Guillaume.Herault@ensg.eu

http://www.repere3d.xyz/